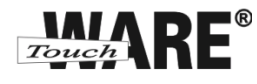

## Nastavení e-mailového klienta MS Outlook Express

## POP3 – první spuštění

Protokol POP3 je převážně pro uživatele, kteří pro svou práci využívají pouze jeden počítač. Všechny přijaté zprávy jsou stahovány do Vašeho lokálního počítače. Protokol POP3 nesynchronizuje přijatou a odeslanou poštu s jinými e-mailovými klienty.

V případě, že nastavíte stejným způsobem e-mailového klienta na jiném počítači a na prvním označíte přijaté zprávy jako přečtené, na druhém počítači budou stále označené jako nepřečtené, stejně tak je to i s odeslanou poštou, pokud odešlete zprávu z jednoho počítače, na druhém nebude k dispozici.

## Nastavení:

- 1) Spusťte (otevřete) aplikaci MS Outlook Express
  - doporučujeme vytvořit zástupce na plochu

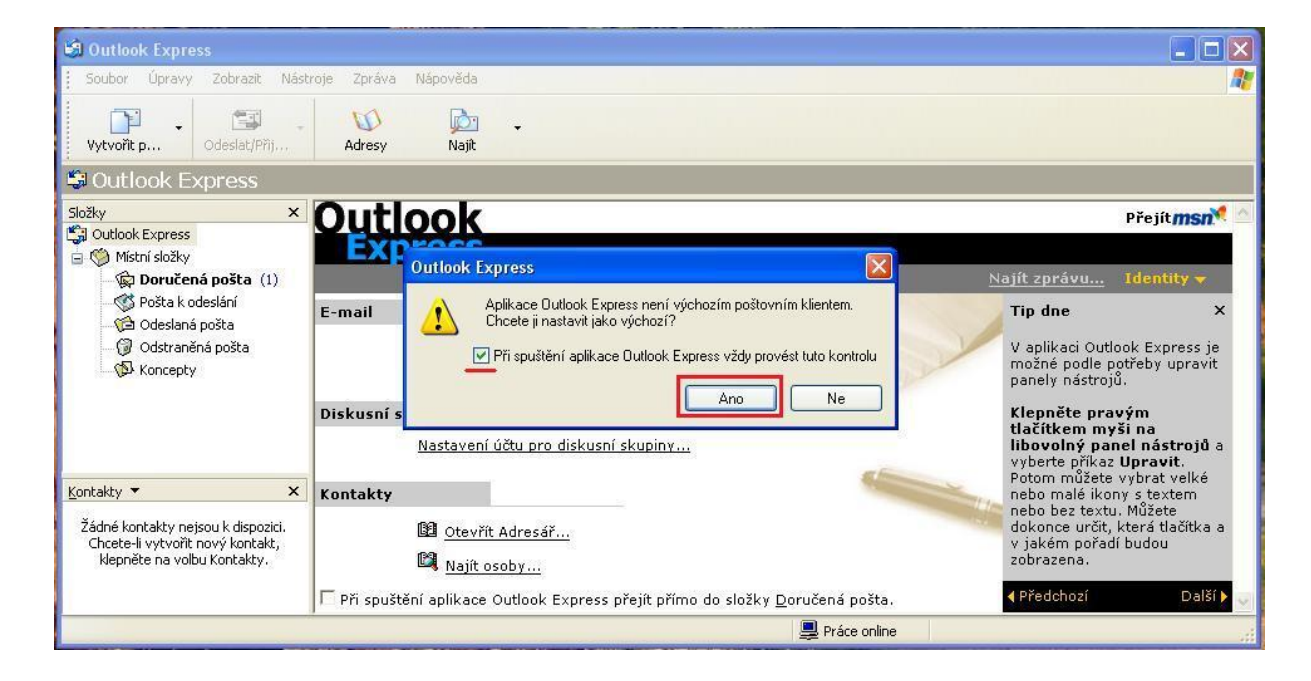

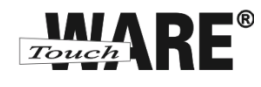

- 2) Otevře se Vám uvítací okno Průvodce připojením k internetu
  - do kolonky Zobrazované jméno vypište Vaše jméno a příjmení
  - vyplněný údaj v této kolonce se bude zobrazovat příjemcům Vašich odeslaných zpráv

| růvodce připojením k Inter                         | rnetu                                            |
|----------------------------------------------------|--------------------------------------------------|
| Vaše jméno                                         | ×                                                |
| Při odesílání e-mailů bude v<br>požadovaném znění. | aše jméno uvedeno v poli Od. Zadejte své jméno v |
| Zobrazované jméno:                                 | Jméno Přijmení)<br>Příklad: Jan Novák            |
|                                                    |                                                  |
|                                                    |                                                  |
|                                                    |                                                  |
|                                                    | <zpět další=""> Storno</zpět>                    |

- 3) Potvrďte tlačítkem Další
- 4) Do kolonky E-mailová adresa vypište celou e-mailovou adresu, kterou jste získal/a od společnosti TouchWARE, s.r.o.
  - Vyplněný údaj nesmí obsahovat diakritiku

| Internetová e-mailová ad            | lresa                                                | N.C.     |
|-------------------------------------|------------------------------------------------------|----------|
| Vaše e-mailová adresa je<br>e-mail. | adresa, kterou používají ostatní lidé, chtějí-li ván | n poslat |
| E-mailová adresa:                   | Vase e-mailova adresa                                |          |
|                                     | Příklad: adresa@microsoft.com                        |          |
|                                     |                                                      |          |
|                                     |                                                      |          |
|                                     |                                                      |          |

5) Potvrďte tlačítkem Další

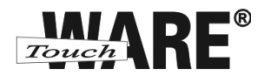

6) Do kolonky Název účtu zadejte Vaši e-mailovou adresu

 Název účtu se shoduje s uživatelským jménem při přihlašování na webové rozhraní posta.touchware.cz

7) Do kolonky Heslo zadejte heslo, kterým se přihlašujete na webové rozhraní posta.touchware.cz

| ihlašování k poště                                             | i Internetu                                                                                                    |
|----------------------------------------------------------------|----------------------------------------------------------------------------------------------------|
| Zadejte název účtu                                             | a heslo, které vám přidělil poskytovatel služeb Internetu.                                                                    |
| Název účtu:                                                    | Vase e-mailova adresa                                                                                                    |
| Heslo:                                                         |                                                                                                    |
| Vyžaduje-li váš posk<br>zabezpečeného ově<br>ověřováním hesla. | ytovatel služeb Internetu pro přístup k poštovn mu účtu použití<br>ření hesla, zaškitněte políčko Přihlašovat se zabezpečeným |
| Přihlašovat se za                                              | bezpečeným ověřováním hesla (SPA)                                                                                             |
|                                                                |                                                                                                    |

- 8) Potvrďte tlačítkem Další
- 9) Z roletkové nabídky Typ serveru příchozí pošty vyberte POP3
- 10) Do kolonky Server příchozí pošty (POP3) vypište: pop3.touchware.cz
- 11) Do kolonky Sever odchozí pošty (SMTP) vypište: smtp.touchware.cz

| Názvy e-mailových serverů                                                              | × |
|----------------------------------------------------------------------------------------|---|
| Typ serveru příchozí pošty: POP3                                                       |   |
| Server příchozí pošty (POP3, IMAP nebo HTTP)                                           |   |
| Server SMTP je server používaný pro odesílání e-mailů.<br>Server odchozí pošty (SMTP): | , |
| smtp. touchware. cz                                                                    |   |
|                                                                                        |   |
|                                                                                        | , |

12) Potvrďte tlačítkem Další

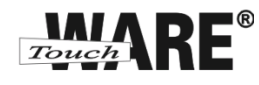

13) Zobrazí se Vám dialog o dokončení nastavení Vašeho účtu, potvrďte tlačítkem Dokončit dole vpravo

| růvodce připojením k Internetu |                            |               |
|--------------------------------|----------------------------|---------------|
| Blahopřání                     |                            | ×             |
| Zadali jste všechny informace  | potřebné k vytvoření účtu. |               |
| Nastavení uložíte klepnutím    | na tlačítko Dokončit.      |               |
|                                |                            |               |
|                                |                            |               |
|                                |                            |               |
|                                |                            |               |
|                                |                            |               |
|                                |                            |               |
|                                |                            |               |
|                                | < Zpět Dok                 | cončit Storno |
|                                |                            |               |

Nyní můžete začít plnohodnotně využívat aplikaci Microsoft Outlook pro práci s e-maily.